## Proceso para doble autenticación en el correo Institucional

doble

correo

para

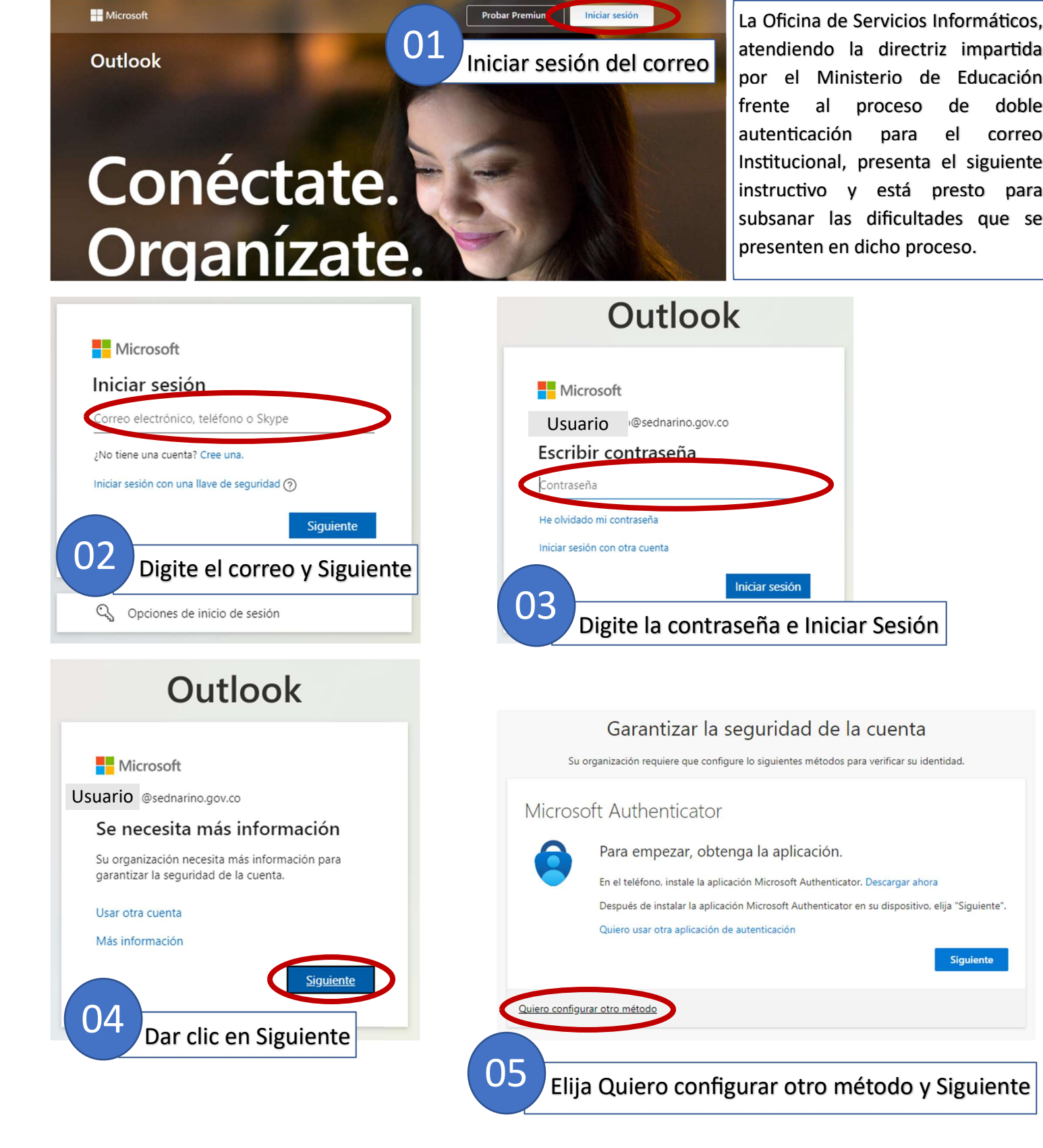

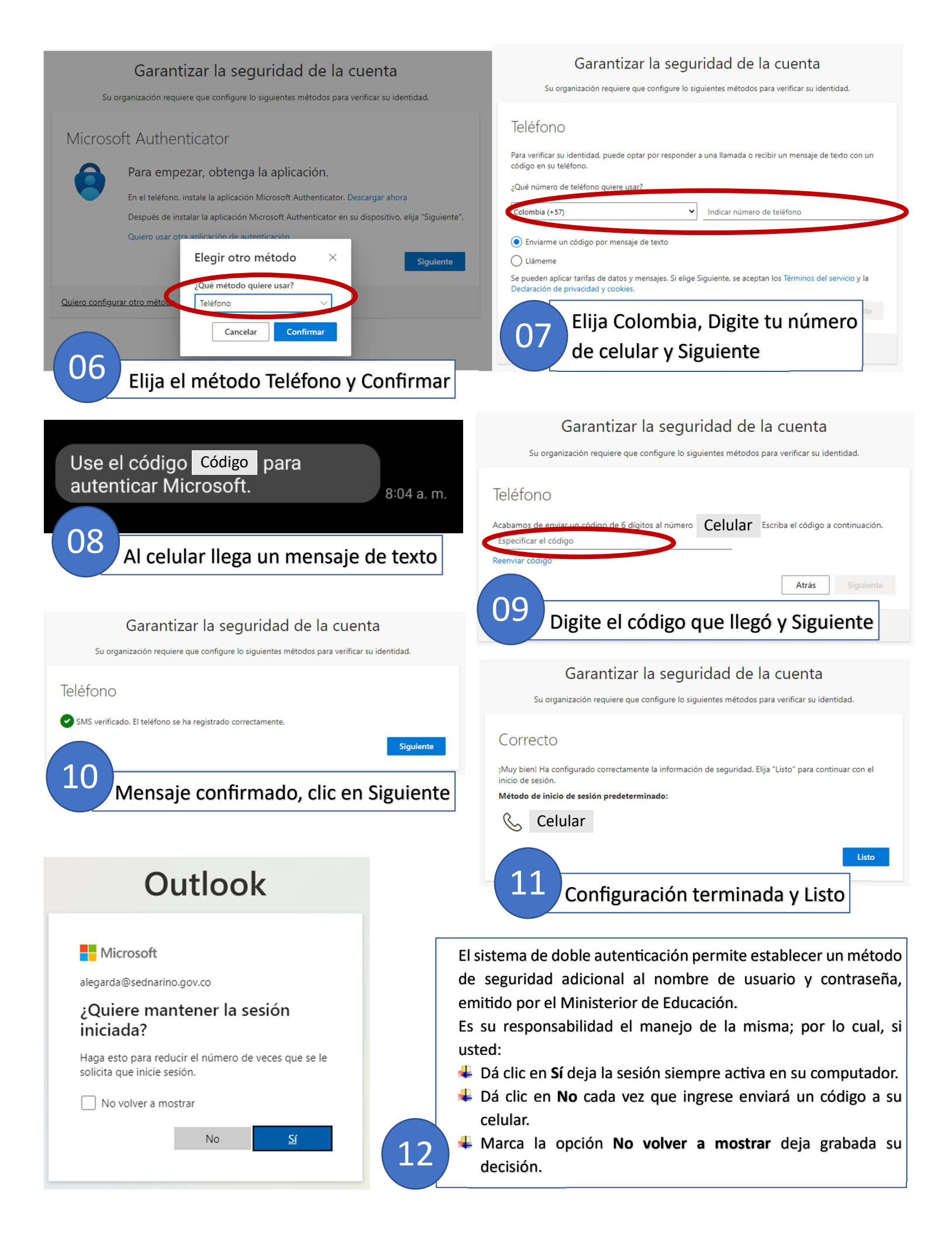